### 공인인증 및 강의수강 설명서

목차

스마트 폰 공인인증 로그인
 ① 앱 설치 및 본교 모바일 홈페이지 입장
 ② 본교 모바일 홈페이지 입장

2. [스마트 폰] 강의 수강 방법
① 강의보기
② 강의 다운로드 보기

3. 공인인증 PC→스마트 폰 복사하기
 ① 공인인증서 저장 앱 설치
 ② PC에서 본교 로그인 홈페이지 입장
 ③ 앱 승인번호 PC 입력
 ④ PC 공인인증서 → 앱 인증서 등록

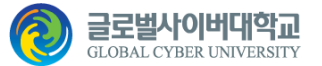

# [스마트 폰] 공인인증 로그인

### STEP 1. 앱 설치 및 본교 모바일 홈페이지 입장

- 1. 앱 다운로드 및 설치
  - ① 스토어로 가기
  - [안드로이드] 'Play 스토어'
  - [iOS] 'App Store'
  - ② '글로벌사이버대학교' 검색
  - ③ '앱 다운' 및 '설치'
- 2. '앱 실행'
- 3. 본교 모바일 홈페이지 입장

'로그인' 클릭

| ulkt 🗢  | 오후 8:42 | 🤨 77% 🔲 | ulkt 🗢         | 오후 8:30                           | ۵ 77% 💷                  |
|---------|---------|---------|----------------|-----------------------------------|--------------------------|
|         | 앱 실행    |         |                | <b>글로벌사이버</b><br>GLOBAL CYBER UNI | <b>바악교</b><br>Versity    |
| ● 글로벌사… |         |         | 강의(            | ¥                                 | 마이페이지                    |
|         |         |         | 로그인            | ! 후 강의실을 이용하                      | 실 수 있습니다.                |
|         |         |         |                | 로그인                               |                          |
|         |         |         | 학사             | <b>]</b><br>정보                    | e<br>cCU쉼터               |
|         |         |         | 자격분            | <b>=</b><br>€°24                  | A <sup>+</sup><br>나의학점현황 |
|         |         |         | ← (<br>돌아가기 새로 | <b>C 슈</b><br><sup>조고침 홈</sup>    | 🖿 🗘<br>다운로드 환경설정         |

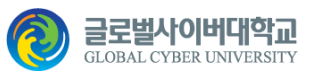

## [스마트 폰] 공인인증 로그인

#### STEP 2. 본교 모바일 홈페이지 입장

- 1. '학번' 입력 > '로그인'
- 2. 전자서명 '인증서' 선택
- 3. '인증서 비밀번호' 입력
  - > 확인
- 4. 본교 앱 '<mark>열기</mark>' 선택

| '통합인증센터'( | 에서 '글로벌사이 |
|-----------|-----------|
| 버'을(를) 열  | 려고 합니다.   |
| 취소        | 열기        |

5. 로그인 및 강의실 입장

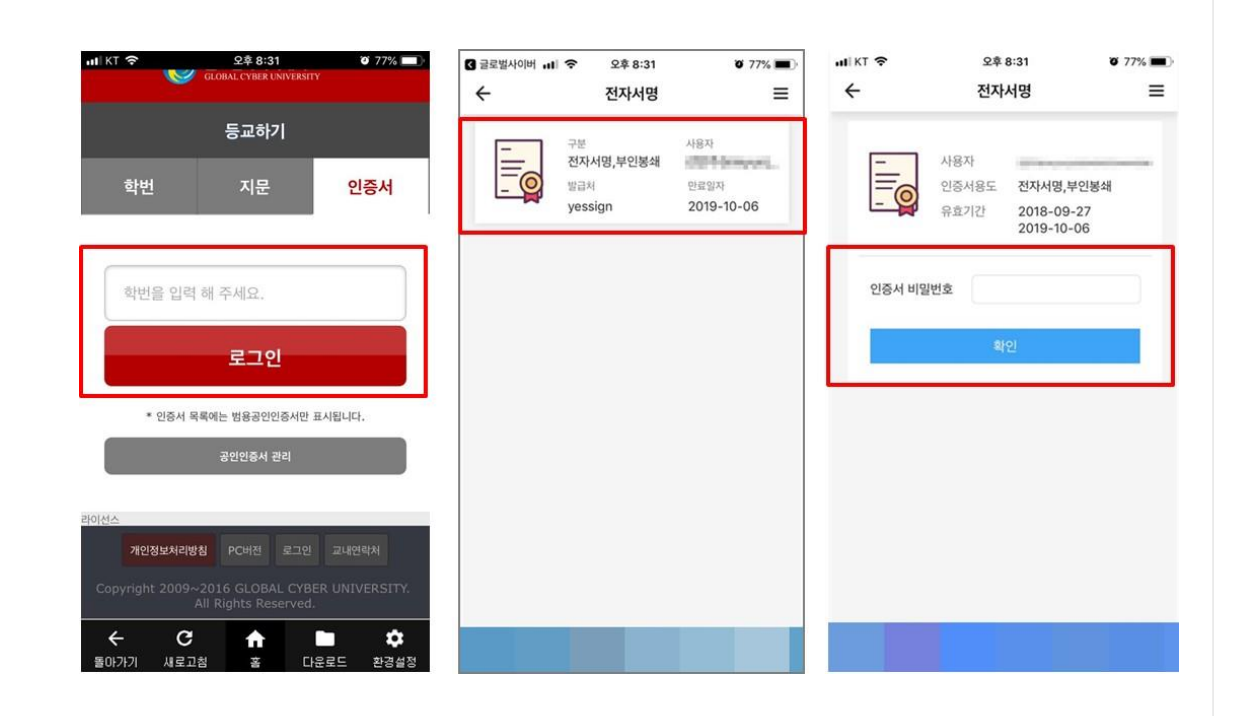

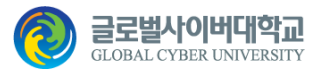

# [스마트 폰] 강의 수강 방법

#### STEP 1. 강의보기

#### 1. '강의실' > '강의보기' 클릭

2. '강의보기' 클릭

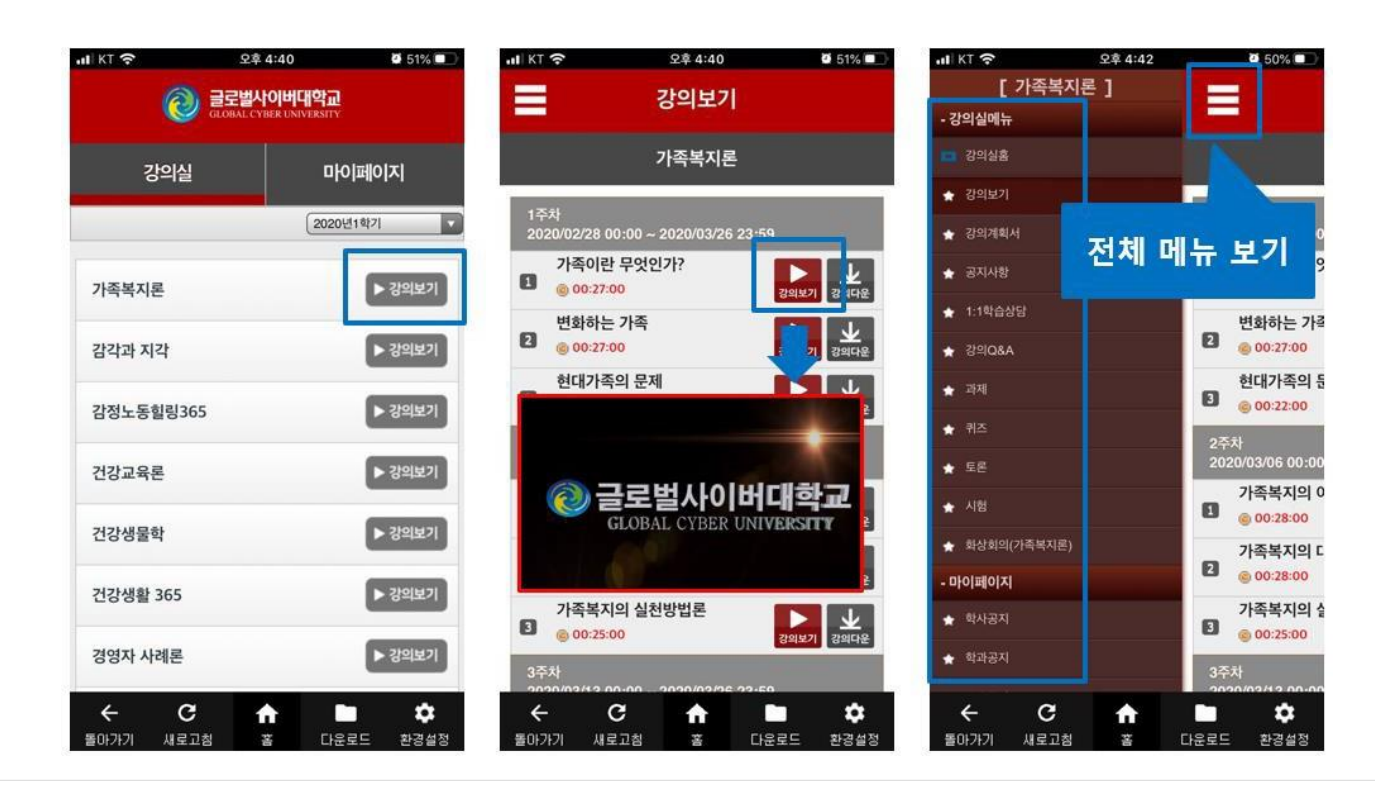

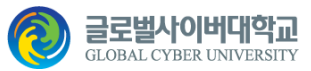

# [스마트 폰] 강의 수강 방법

#### STEP 1. 강의 다운로드 보기

1. '강의실' > '강의다운' 클릭

#### 2. '다운로드함' 의 플레이 버튼 클릭

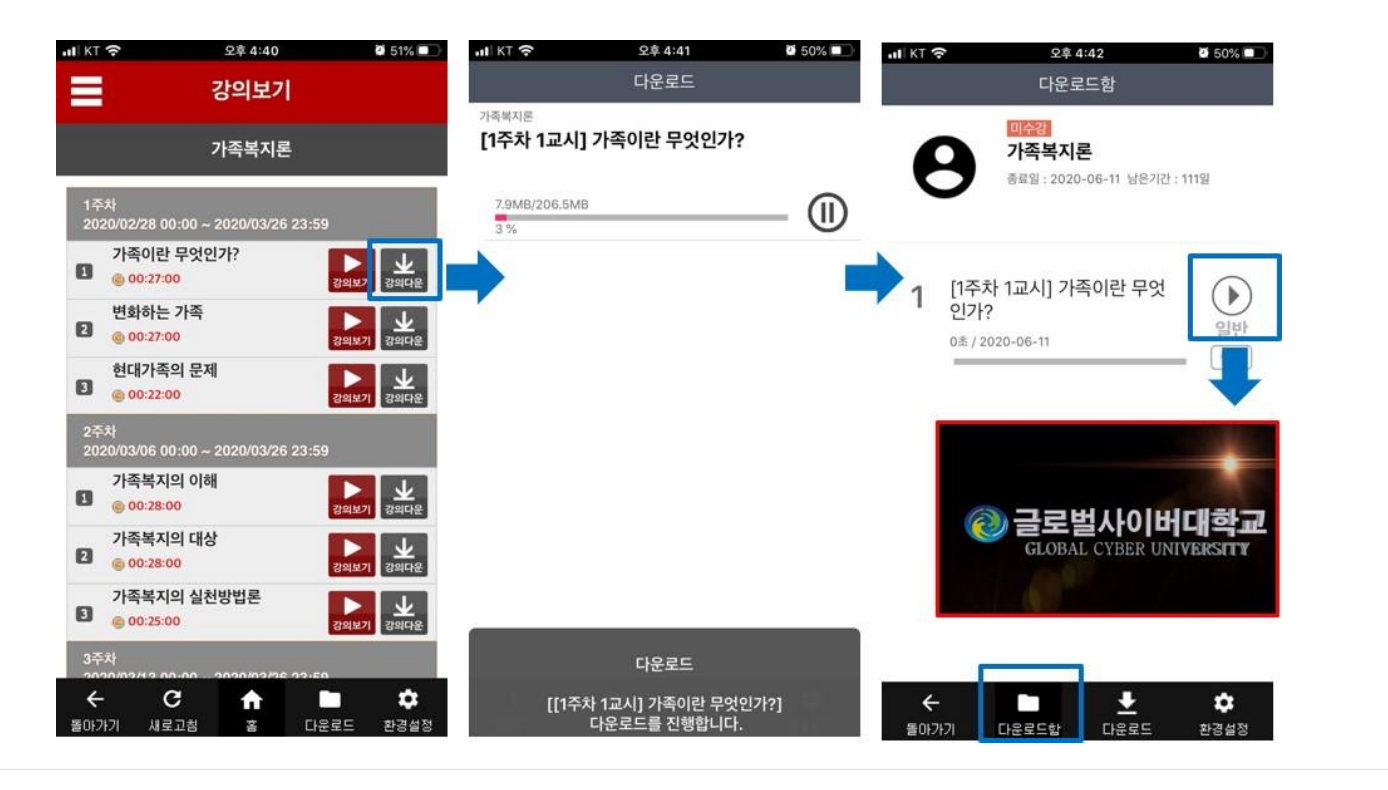

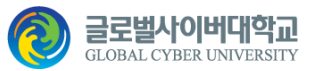

#### STEP 1. 공인인증서 저장 앱 설치

- 1. 앱 다운로드 및 설치
  - ① 스토어로 가기
  - [안드로이드] 'Play 스토어'
  - [iOS] 'App Store'
  - ② '한국전자인증 통합인증센터' 검색
  - ③ '앱 다운' 및 '설치 실행'

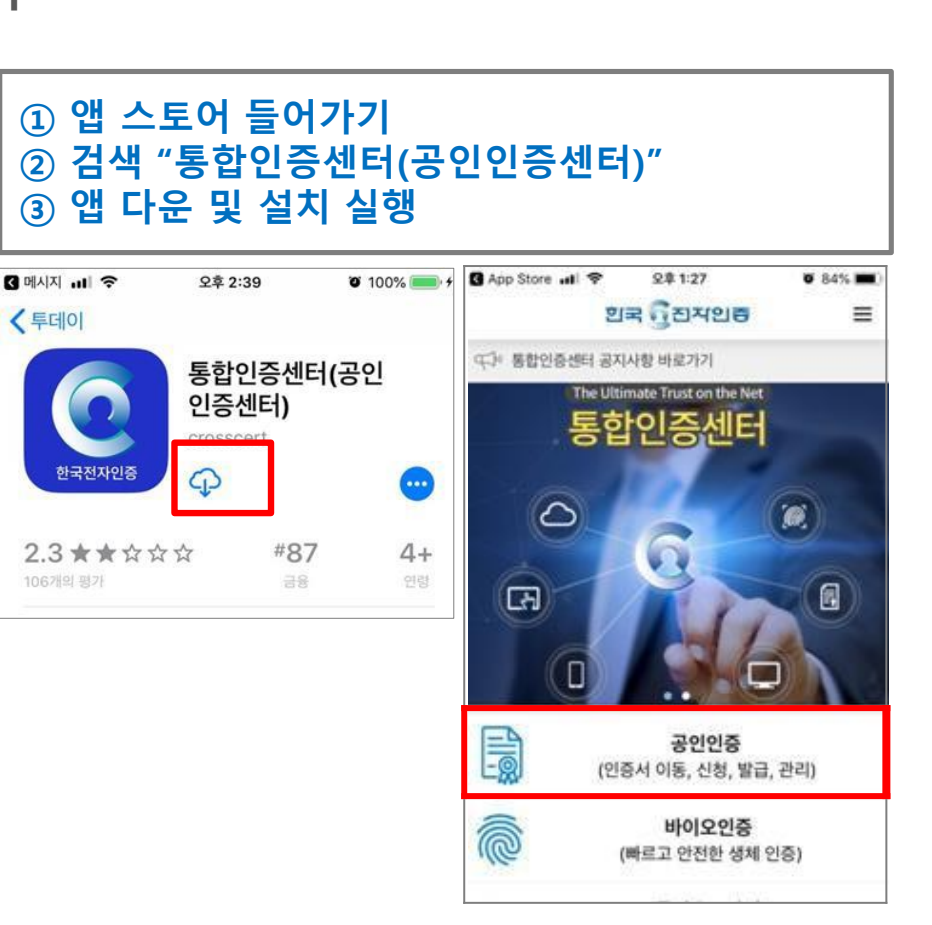

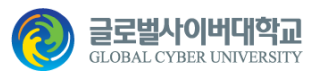

### STEP 2. PC에서 본교 로그인 홈페이지 입장

 1. 인터넷 주소창에 <u>cert.global.ac.kr</u> 입력
 2. '공인인증서' 클릭
 3. '인증서내보내기 (PC→ 모바일)' 클릭

| 인터넷 주소 : https://cert.global.ac.kr                                                                           |                             |               |  |  |  |
|----------------------------------------------------------------------------------------------------|-----------------------------|---------------|--|--|--|
|                                                                                                    | GLOBAL CYBER UNIVERSITY     | <b>]</b><br>Y |  |  |  |
| 학번 로그인                                                                                                    | 지문인증                        | 공인인증서         |  |  |  |
| 학번을 입력해주세요.                                                                                                  |                             |               |  |  |  |
|                                                                                                    | 로그인                         |               |  |  |  |
| <b>범용 공인인증 로그인이란?</b><br>교육부의 지침(교육과학기술부 장관 고시 제2008-93호)에 따라 부정시험 및 대리출석 방지를<br>위해 범용공인인증서 로그인을 의무화하고 있습니다. |                             |               |  |  |  |
|                                                                                                    | 공인인중서 사용안내 인증서보내기 (PC->모바일) |               |  |  |  |
|                                                                                                    | 인증서보                        | 빅내기 (PC-〉모바일) |  |  |  |

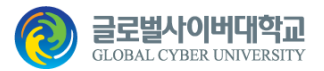

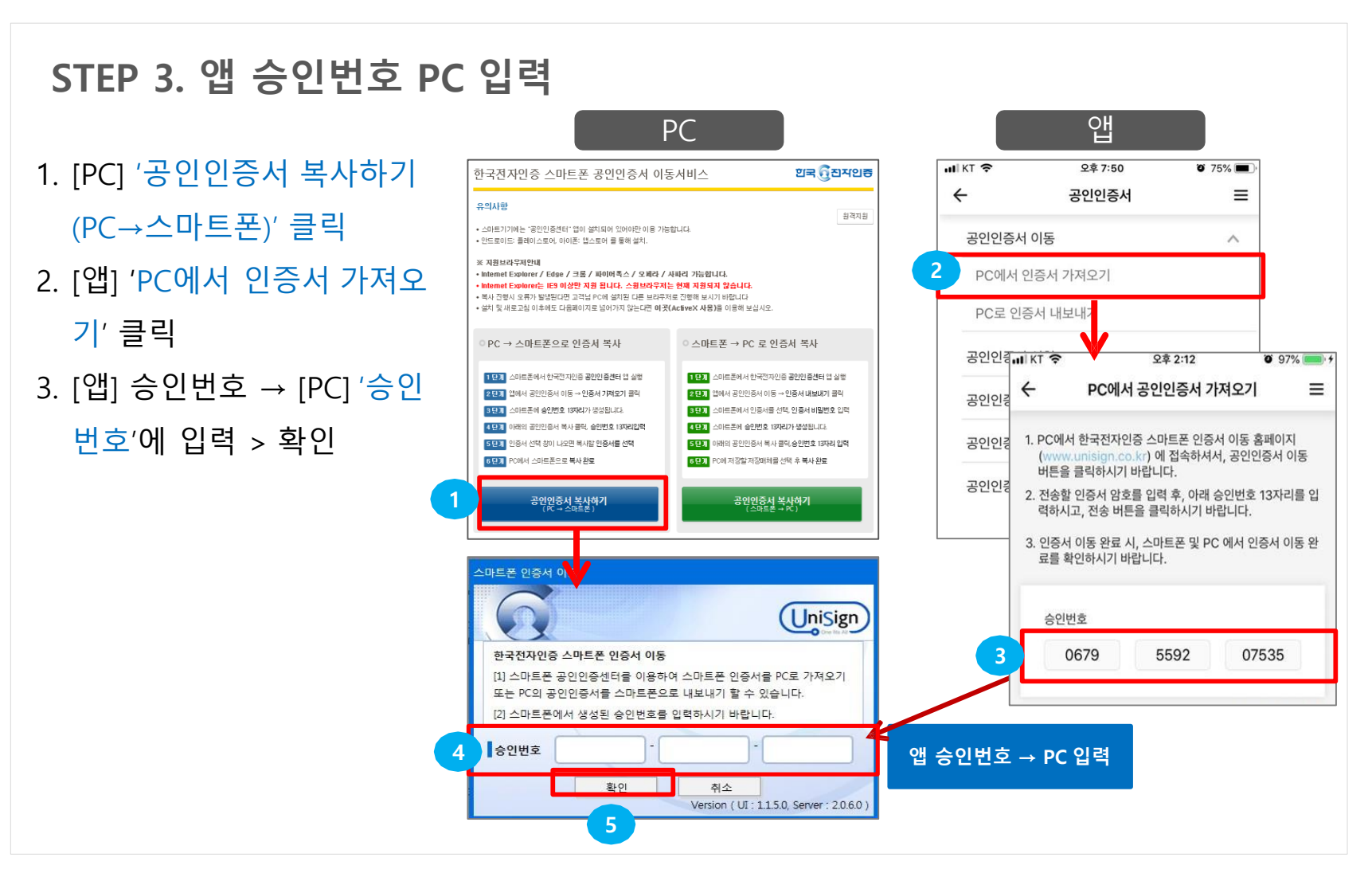

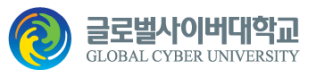

#### STEP 4. PC 공인인증서 → 앱 인증서 등록

1. [PC] 공인인증서 선택 및 '인증 서 비밀번호' 입력 > 확인

2. [앱] '인증서 저장' 클릭

\* 인증서 등록이 완료 됨

| PC                                                                   |                                       |
|----------------------------------------------------------------------|---------------------------------------|
| <u>인증서 선택</u>                                                        | গ্রন্থ ট্রিন্সমগ্রন্থ 🗙               |
|                                                                      |                                       |
| 상태 구분 사용자<br>(법용)                                                    | 발급자 만료일<br>2019-10-06 父               |
|                                                                      |                                       |
| · · · · · · · · · · · · · · · · · · ·                                | · · · · · · · · · · · · · · · · · · · |
|                                                                      | 확인                                    |
| 공민인증서 분실신고는 8콜센터 ☎118           인증서 찾기         인증서 신청         인증서 보기 | 인증서 겸용 인증서 관리 취소                      |

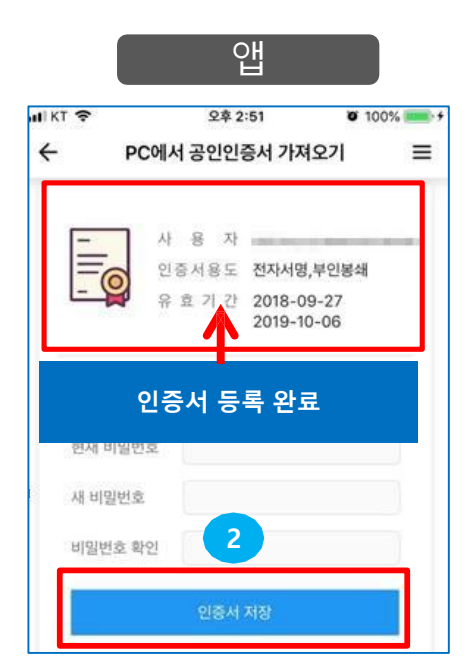

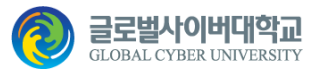